## 小額錢債審裁處

## 帳戶與案件連結後就現有案件送交文件

本步驟指南只提供一般指引,概述關於在帳戶與法庭案件連結後利用綜合法院案件管理系統送交文件的一般程序,當中的截圖只用作一般說明,未必特指某案件/文件。

| 項目 | 步驟        | 參考截圖                               |
|----|-----------|------------------------------------|
| 1. | 登入用戶帳戶    | 機構用戶                               |
|    |           | 畫面編號: AUTH-LGN-00001               |
|    | 由機構用戶或個人用 | 登入                                 |
|    | 戶帳戶持有人登入  | 請填寫以下資料。標有星號 (*) 的欄目均必須填寫。<br>帳戶類型 |
|    |           | 機構                                 |
|    | 〔註:如需更多資  |                                    |
|    | 訊,請參閱「登入及 |                                    |
|    | 登出帳戶」的相關步 | 登入                                 |
|    | 驟指南。〕     | 註冊開立帳戶   啓動帳戶   重設密碼               |
|    |           | 個人用戶                               |
|    | 機構用戶帳戶持有人 | 畫面編號: AUTH-LGN-00001               |
|    | 須已獲妥為編配以適 | 登入                                 |
|    | 當用戶身份處理有關 | 請填寫以下資料。標有星號 (*) 的欄目均必須填寫。<br>帳戶類型 |
|    | 案件。       | 個人用戶     ✔       機構代碼*     登入名稱*   |
|    |           | 密碼 <sup>*</sup>                    |
|    | 〔註:如需更多資  |                                    |
|    | 訊,請參閱「設定預 | 登入                                 |
|    | 設的機構用戶帳戶及 | 註冊開立帳戶   啓動帳戶   重設密碼               |
|    | 编配法庭案件」標題 |                                    |
|    | 下的相關步驟指   |                                    |
|    | 南。〕       |                                    |

| 項目 | 步驟            | 參考截圖                                                                                                    |
|----|---------------|----------------------------------------------------------------------------------------------------|
| 2. | 使用電子存檔功能      | 歡迎瀏覽司法機構入門網站! 你可以透過本網站取用綜合法院案件管理系統的服務。                                                                                                    |
|    |               | ○ 首頁     - 首頁     - 重画編號 EXT-MSG-00001       ③ 小磁鏡倚着載處     ~       ③ 電子存檔     ~       ● 1     - 重部       ● 2     - 三歳                                                                                                    |
|    | 按「小額錢債審裁      | 送☆文件                                                                                                    <                                                                                                    |
|    | 處」>           | ・         「SCTC 1317/2024] New Electronic Submission Rec         20/06/2024         Court Registry, Small CL.         969KB           ・         「該大規證服務         ・         「SCTC 1317/2024] Document(s) Filed / Lodged         20/06/2024         Court Registry, Small L         969KB           ・         「其他電子服務         ・         「SCTC 1317/2024] Document(s) Filed / Lodged         20/06/2024         Court Registry, Small         -           ・         「其他電子服務         ・         [SCTC 1317/2024] Document(s) Filed / Lodged         20/06/2024         Court Registry, Small         -           ・         電子支付         ・         [SCTC 1317/2024] New Electronic Submission Rec         20/06/2024         Court Registry, Small CL         1162KB |
|    | 選擇「電子存檔」>     | ③ 更新你的用戶資料       「SCTC 1317/2024] Document(s) Filed / Lodged       18/06/2024       Court Registry, Small CL       -         ③ 系統維修資訊       [SCTC 1317/2024] New Electronic Submission R       18/06/2024       Court Registry, Small CL       -         [SCTC 1317/2024] New Electronic Submission R       18/06/2024       Court Registry, Small L       1159KB         [SCTC 891/2024] New Electronic Submission R       18/06/2024       Court Registry, Small L       478KB         [SCTC 891/2024] New Electronic Submission R       18/06/2024       Court Registry, Small L       478KB         [SCTC 891/2024] New Electronic Submission R       18/06/2024       Court Registry, Small L       478KB                                                |
|    | 選擇「送交文件」>     | *已编訊息會於28天後删除。尚未關論的訊息會在該訊息發出的 90天之後被删除。                                                                                                    |
| 3. | 選擇所需功能        | <b>送交文件</b> 里面編號 EFIL-SCT-00101                                                                                                    |
|    | 選擇「就現有案件送     | <b>發送人須知</b><br>與電 <u>子法院進行電子交易</u>                                                                                                    |
|    | 交文件」>         | 1. 司法機構入鬥鋼站由司法機構運作,為已登記成為綜合法院案件管理系統用戶的法律執業者、政府部門和無律師代表訴訟人提供平台,以便通<br>過電子方式送交文件至電子法院,以及與電子法院進行其他電子交易。                                                                                                    |
|    |               | 根據《法院程序(電子科技)條例》(第 638 章)第 32 條,終審法院首席法官可藉刊登於憲報的實施公告,就某特定電子法院或某類別或種類<br>的法律程序指明開始使用電子科技的日期,藉此分階段推行就法院程序應用電子科技。請參問由終審法院首席法官發出現行有效的實施公告。                                                                                                    |
|    | 閱讀《發送人須知》     | 2 發送人須根據適用的法例、相關的實務指示及/或任何由法官及司法人員所發出的具體命令或指示,遵守呈交文件及/或付款的時限規定。                                                                                                    |
|    | 後,剔選「本人確認     |                                                                                                    |
|    | 已閱讀並明白以上的     | 19. 有圈詳情,請參閱關於使用司法機構綜合法院案件管理系統的詳細技術要求的行政指示。<br>其他                                                                                                    |
|    | 《發送人須知》。」     | 20. 如本須知的英文版本與中文譯本存在任何差異, 概以英文版本為準。                                                                                                    |
|    | 方格>           | ✓ 本人確認已閱讀並明白以上的《發送人須知》。 下一步                                                                                                    |
|    | 按「下一步」>       |                                                                                                    |
| 4. | <u>輸入案件編號</u> | 就現有案件送交文件 畫面編號 EFIL-SCT-00110                                                                                                    |
|    | 輸入「案件編號*」>    | 注意<br>- 標有星號 (*) 的欄目均必須填寫<br>輸入案件編號                                                                                                    |
|    | 按「下一步」>       | 案件編號 • ??                                                                                                    |
|    |               | 返回下一步                                                                                                    |

| 項目 | 步驟                | 參考截圖                                                           |       |
|----|-------------------|----------------------------------------------------------------|-------|
| 5. | 上載文件              | 就現有案件送交文件 畫面編號 EFIL-SCT-C                                      | 11100 |
|    | 選擇「文件名稱*」>        | <b>注意</b><br>- 標有星號 (*) 的欄目均必須填寫                               |       |
|    | 左「田诠*」 由 避 擇      | 上載文件                                                           |       |
|    | 「以供存檔」>           | 案件編號<br>SCTC 890/2024                                          |       |
|    |                   | 编號 文件 用途*                                                      |       |
|    | 在「文件語言*」中選        | 1 文件名稱 ★ 請選擇  ★ 請選擇  ★                                         |       |
|    | 擇語言>              | 文件語言 *<br>請選擇 🗡                                                |       |
|    | 大「大楼文件的、大         |                                                                |       |
|    | 化 仔猫又件的一万         | □ 第一甲烷入 Limited 有限公司<br>□ 第一被告人 Wong 黃                         |       |
|    | > 一一列 医 迥 笛 时 刀 俗 | 存在文件所對對約一方()<br>□ 第一被告人 Wong 英<br>□ 第一申察人 Limited 有限公司         |       |
|    |                   | 存幅文件的一方 ? Chan, (!iitoooul)                                    |       |
|    | 〔註:「存檔文件所         |                                                                |       |
|    | 針對的一方」非必須         | 返回下一步                                                          |       |
|    | 填寫。〕              |                                                                |       |
|    | 按「上載」>            |                                                                |       |
|    | 按「 瀏              | 將檔案拖放到此處                                                       |       |
|    | 以一國見佃木」           | 或<br>Not PET Life data                                         |       |
|    | 〔註:你也可以使用         | 剧見備条<br>In<br>or                                               |       |
|    | 「將檔案拖放到此          | □ 已上載文件                                                        |       |
|    | 處」功能上載文檔。         | 文件名稱         類型         容量 (0 B)           In         沒有已上載文件。 | _     |
|    | 詳情請參閱「使用拖         | 開閉 確定                                                          |       |
|    | 放功能上載文件」的         |                                                                |       |
|    | 步驟指南。〕            |                                                                |       |

步驟指南—「帳戶與案件連結後就現有案件送交文件」

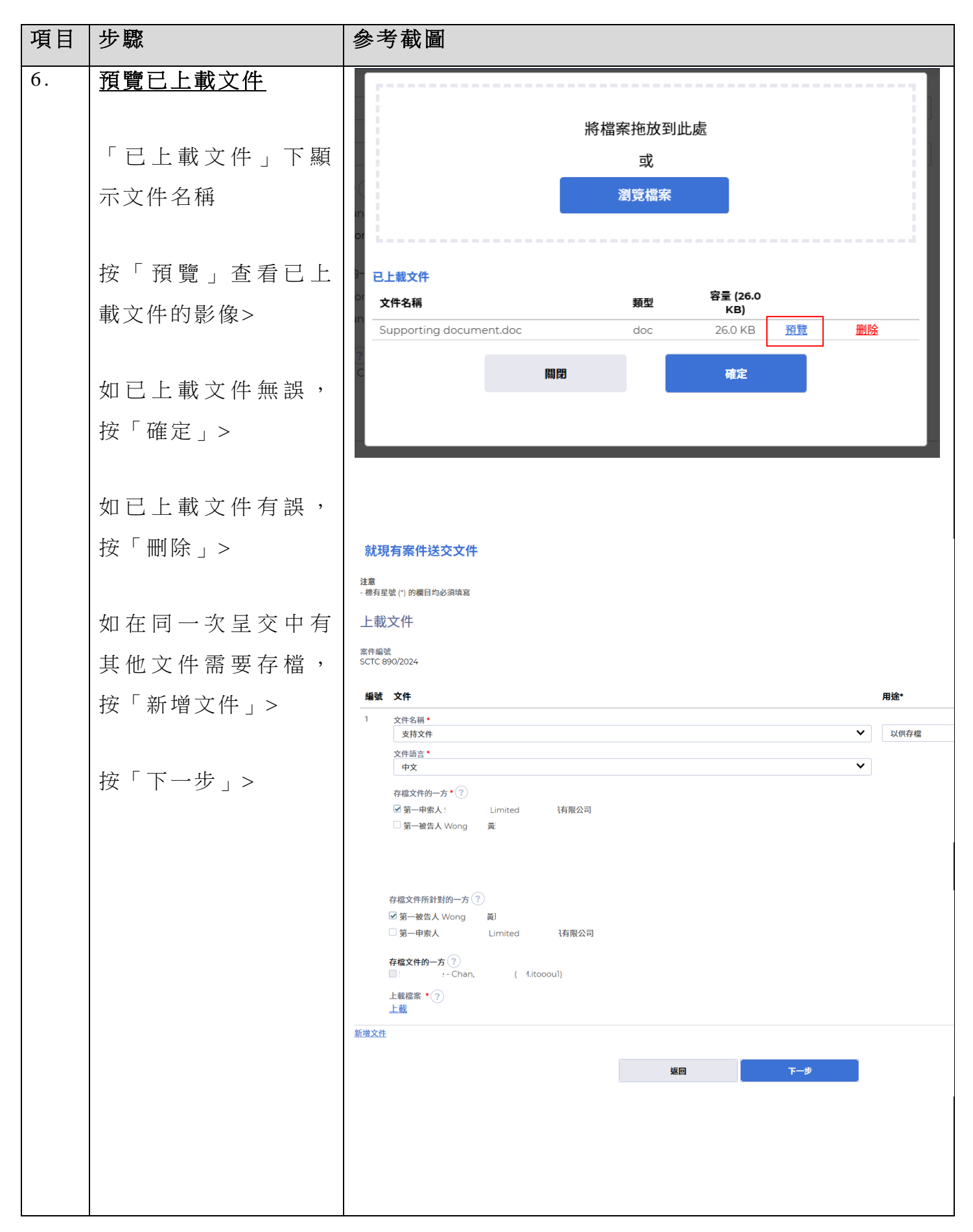

| 項目 | 步驟                                    | 參考截圖                                                                                               |
|----|---------------------------------------|----------------------------------------------------------------------------------------------------|
|    |                                       |                                                                                                    |
|    |                                       |                                                                                                    |
|    |                                       |                                                                                                    |
|    |                                       |                                                                                                    |
| 7. |                                       | <b>就現有案件送交文件</b> 畫爾繼號 EFIL-SCT-00112                                                               |
|    |                                       | 確認存檔詳情                                                                                             |
|    | 如存檔詳情無誤,按                             | 案件編號<br>SCTC 1318/2024                                                                             |
|    | 「確認」>                                 | 編號         文件         用途         付款項目         費用(港幣)           1         文件名碼<br>おは文件         以供存檔 |
|    |                                       | 文件語言<br>中文<br>万时小在的一方                                                                              |
|    | 在「確認要繼續?」                             | 行動スポップフ<br>第一申素人 Limited 有限公司<br>存福文件所計1,                                                          |
|    | 對話框中按「確定」>                            | 上载程案<br>Supporting document.doc(22.00KB)                                                           |
|    | 和方楼关体方把,校                             | 總金額: -                                                                                             |
|    | 如仔猫 <b></b> 許                         | 返回 降部                                                                                              |
|    | 上一一一一一一一一一一一一一一一一一一一一一一一一一一一一一一一一一一一一 |                                                                                                    |
|    |                                       | 彈出確認繼續對話框                                                                                          |
|    |                                       |                                                                                                    |
|    |                                       |                                                                                                    |
|    |                                       |                                                                                                    |
|    |                                       | 確認要繼續?                                                                                             |
|    |                                       | 取消 確定                                                                                              |
|    |                                       |                                                                                                    |
|    |                                       |                                                                                                    |

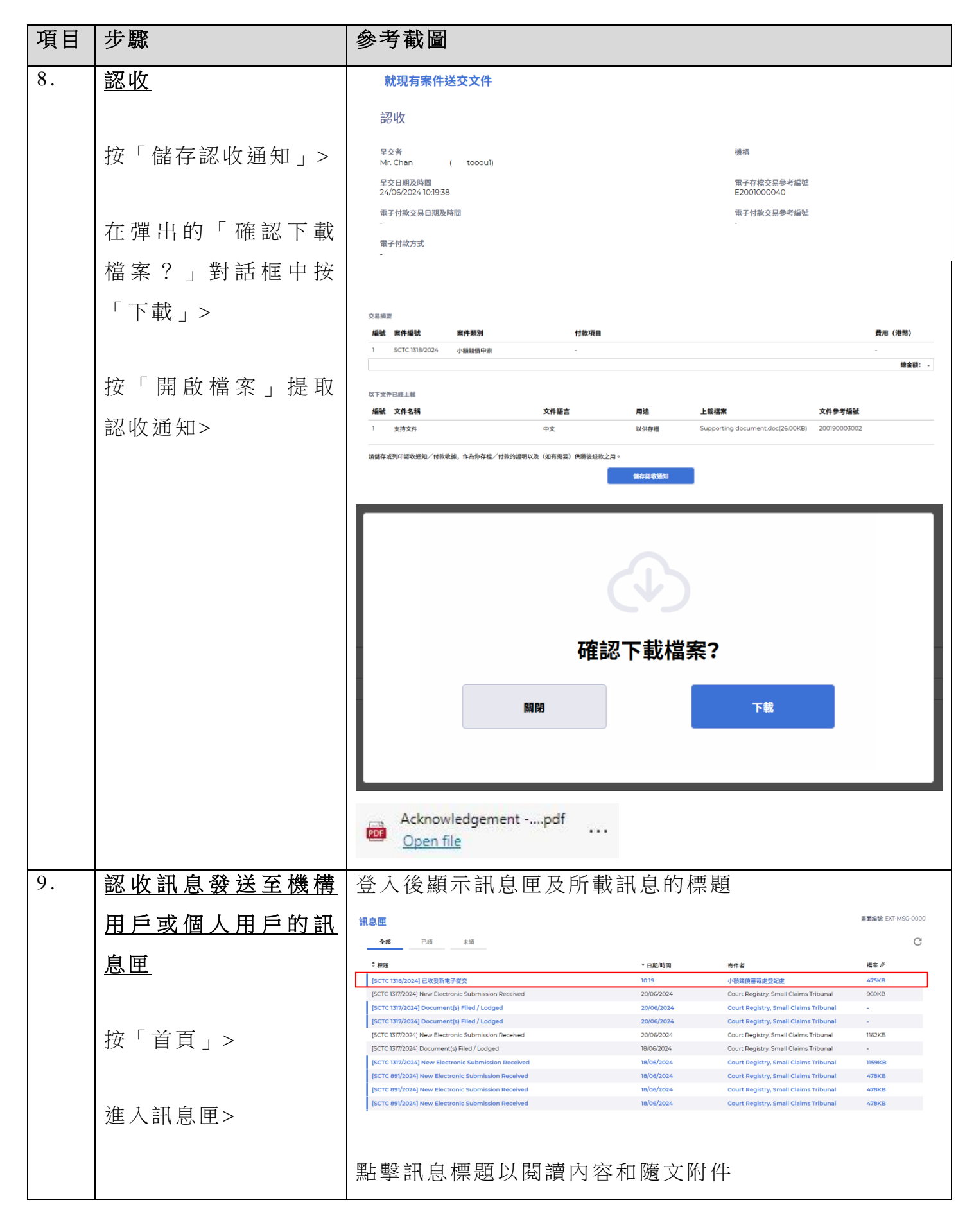

| 項目  | 步驟                            | 參考截圖                                                                                                    |                   |
|-----|-------------------------------|----------------------------------------------------------------------------------------------------|-------------------|
|     | <u></u><br>點 墼 訊 自 樰 題 \] 悶 讀 | · · · · · · · · · · · · · · · · · · ·                                                                                                    | EXT-MSG-00002     |
|     |                               | < <u>200</u>                                                                                                    | 4                 |
|     | 内容>                           | [SCTC 1318/2024] 已收妥新電子提交                                                                                                    |                   |
|     |                               | 日期の利用 2月10日となり10月5日<br>海外者 小類装得審結處登記處                                                                                                    |                   |
|     |                               | 較件者 .itoooul                                                                                                    |                   |
|     |                               | 本訊息旨在確認於2024年6月24日10:19 (此時間以24小時時順示) 透過給合法院常作管理系統進行的文件提交已原利完成(電子存檔交易參考編號: E2001000040)。<br>提交的文件獲提紛後,你將會收到確認訊息。                                                                                       |                   |
|     | [ 註: 如有篅要,亦                   | im型率附件递起以獲取認收通知及付款收獲(如有的运)。                                                                                                    |                   |
|     |                               | 認可認知, 電子存電交易等考測就E22001000040<br>通知                                                                                                    |                   |
|     | 可促乱息中再头下戴                     | 假放文件傳送的完成時間是在登记桌的非辦公時間,則 (a) 登记桌下一個正常向公眾開放的時間,或(b) 登记桌下一個為該文件相關的法律程序而開放的時間(以較早者為準) 將被視為是該文件的接收時間。<br>用2014年990月間                                                                                       |                   |
|     | 初收通知。〕                        | 1975年8月1日70年8月<br>星期一至五 : 上午6時45分至下午1時及下午2時至5時30分                                                                                                    |                   |
|     | <i> <sup> </sup></i>          | 星期六、日 : 休息<br>及公課假日                                                                                                    |                   |
|     |                               |                                                                                                    |                   |
|     |                               | 1個時件                                                                                                    |                   |
|     |                               | PDF Acknowledgement - e-Filing TRN-E2001000040.pdf                                                                                                    |                   |
|     |                               |                                                                                                    |                   |
| 10. | 司法機構內部程序                      | 司法機構內部審批後,發送人的綜合法院案件管理                                                                                                    | 系統                |
|     |                               |                                                                                                    | . >1 < 190        |
|     |                               | 訊息匣便會收到訊息                                                                                                    |                   |
|     |                               |                                                                                                    |                   |
| 11. | <u>確認訊息發送至機構</u>              | 登入後顯示訊息匣及所載訊息的標題                                                                                                    |                   |
|     |                               | 如會爾 素瓶                                                                                                    | e號: EXT-MSG-00001 |
|     | <u>用户实個人用户的訊</u>              | s11のALE<br>今朝 日道 本語                                                                                                    | C                 |
|     |                               | **** **** ****************************                                                                                                    |                   |
|     |                               | * 仮想     日約や同间 取打合 福井<br>[SCTC 1318/2024] 已存標/提交文件 10:41 小板技術音載会記絵 -                                                                                                    |                   |
|     |                               | [SCTC 1318/2024] 已做沒新用于提交 10.19 小额线值害或者登记者 475                                                                                                    | 5КВ               |
|     |                               | SCTC 1317/2024) New Electronic Submission Received 20/06/2024 Court Registry, Small Claims Tribunal 969 [SCTC 1317/2024] Document(s) Filed / Lodged 20/06/2024 Court Registry, Small Claims Tribunal - | жв                |
|     | <u> </u>                      | [SCTC 1317/2024] Document(s) Filed / Lodged 20/06/2024 Court Registry, Small Claims Tribunal                                                                                                    |                   |
|     | 豆八汉進八訊息臣/                     | [SCTC 1317/2024] New Electronic Submission Received 20/06/2024 Court Registry, Small Claims Tribunal 1162                                                                                              | 2КВ               |
|     |                               | [SCTC 1317/2024] Document(s) Filed / Lodged 18/06/2024 Court Registry, Small Claims Tribunal                                                                                                    |                   |
|     |                               | [SCTC 1317/2024] New Electronic Submission Received 18/06/2024 Court Registry, Small Claims Tribunal 1159                                                                                              | экв               |
|     |                               | ISCTC 891/2024) New Electronic Submission Received 18/06/2024 Court Registry, Small Claims Tribunal 4/8                                                                                                | SKB               |
|     | 點 撃 訊 息 標 題 以 閱 讀             | [SCTC 891/2024] New Electronic Submission Received 18/06/2024 Court Registry, Small Claims Tribunal 478                                                                                                | зкв               |
|     |                               | [SCTC 891/2024] Document(s) Filed / Lodged 13/06/2024 Court Registry, Small Claims Tribunal -                                                                                                    |                   |
|     | 内容>                           | [SCTC 891/2024] Document(s) Filed / Lodged         13/06/2024         Court Registry, Small Claims Tribunal           *已續訊息會於28天後删除。倘未開講的風息會在該訊息發出的 90天之後被删除。                                          |                   |
|     |                               |                                                                                                    |                   |
|     |                               | 點擊訊息標題以閱讀內容                                                                                                    |                   |
|     |                               | 訊息詳情 素高級                                                                                                    | 號 EXT-MSG-00002   |
|     |                               | 《返回                                                                                                    | *                 |
|     |                               | [SCTC 1318/2024] 已存檔/提交文件                                                                                                    |                   |
|     |                               | 日期時間 24/06/202410/41<br>寄件者 小蟒装情卷或度是迟缓                                                                                                    |                   |
|     |                               | 收件者 itoooul                                                                                                    |                   |
|     |                               | 本語息旨在確認於2024年6月24日1019 (位時間以24)時時期時1) 透過給合法院部件管理系統提交的文件(電子存標交易参考编號: E2001000040)已獲建論至交。<br>SCTC113182024、Supporting Document 未該交換。DBM 200399003002                                                     |                   |
|     |                               |                                                                                                    |                   |
|     |                               | 34.大牛菜水:出版14-14.44.45.47.45.44.5.47.27.45.47.27.45.27.27.44.45.45.45.45.45.45.45.45.45.45.45.45.                                                                                                    |                   |
|     |                               |                                                                                                    |                   |

司法機構內部程序